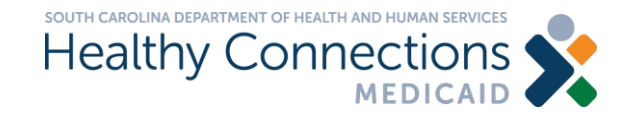

# Provider Enrollment for Pharmacists

South Carolina Department of Health and Human Services

## **Provider Enrollment - Checklist**

- Individual provider name, social security number (SSN), national provider identifier (NPI) and date of birth
- Physical location phone number of primary pharmacy
- Best email address to contact for enrollment questions
- Provider email address (can be same as above)
- Individual provider Medicare number (if applicable)
- Individual provider address (primary physical location of where services are rendered) (can only be one address)
- Contact person name and email address (individual authorized to receive information or make business decisions on behalf of the applying provider) (can be yourself)
- South Carolina pharmacist license number, effective date, and expiration date – you must have an active SC pharmacist license to bill for this service

- Accounting correspondence: address where all paper and accounting correspondence is mailed and the email address to send electronic correspondence to along with the name of an authorized individual (can only be one address) (can be yourself)
- Taxonomy Pharmacist code 183500000X
- Managing relationships (individual officer, director, managing employee, general manger, business manager or administrator) (can be yourself)
- Affiliation information Pharmacy SCDHHS # (Medicaid provider number), pharmacy NPI and pharmacy name of all pharmacies you will be billing under (all affiliated pharmacies must be in SC)
- If using a vendor to submit claims, include vendor's name
- Trading partner (Electronic Data Interchange) information for claims submission

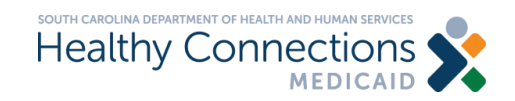

## What is an NPI?

- The national provider identifier (NPI) is a unique identification number for covered health care providers
- Available at no cost from CMS at: <u>https://nppes.cms.hhs.gov</u>
- Current processing time is 10 business days

| D Z NPPES × +                                                                                                    | - o x                                                                                                    |
|----------------------------------------------------------------------------------------------------|----------------------------------------------------------------------------------------------------|
| $\leftrightarrow$ $\rightarrow$ C $\bigcirc$ https://nppes.cms.hhs.gov/#/                                                                                                 | the the Construction to the test of the test of the test of the test of the test of the test of the test of the test of the test of the test of the test of the test of the test of the test of the test of the test of the test of the test of test of test of test |
| Rational Plan & Provider Enumeration System                                                                                                    | Q SEARCH NPI REGISTRY                                                                                                    |
| <b>Registered User Sign In</b>                                                                                                    | Create a New Account                                                                                                    |
| Log in to view/update your National Provider Identifier (NPI) record.                                                                                                    | You need an Identity & Access Management System (I&A) User ID and Password to create and manage NPIs.                                                                                                    |
| User ID 🔞                                                                                                    | Individual Providers, Organization Providers, Users working on behalf of a provider                                                                                                    |
| I&A User ID, used to access NPPES, EHR & PECOS                                                                                                    | If you don't have an I&A account, need to update your existing I&A account, or don't remember your User ID or Password, select the CREATE or MANAGE AN ACCOUNT button below to go to I&A.                                                                                                    |
| Password                                                                                                    | AND ALCENTER<br>Once you have successfully created your I&A account, your existing Type 1 NPI will be<br>associated with your I&A account.<br>After successfully creating your I&A account return to NPDES and use your I&A User ID                                                                                                    |
| SIGN IN                                                                                                    | and Password to log into NPPES where you can create and maintain the NPI data<br>associated with your provider(s).                                                                                                    |
| FORGOT USER ID OR PASSWORD?                                                                                                    | CREATE or MANAGE AN ACCOUNT                                                                                                    |
| *If your User ID is associated with a large number of providers, you could experience a small delay while the application retrieves all NPPES profile related information | To learn more about Multi-Factor Authentication (MFA) click here<br>To learn more about how to apply for an NPI click here                                                                                                    |

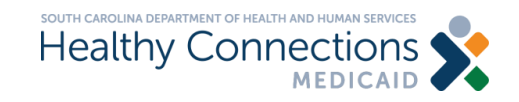

## What is a Taxonomy Code?

- A taxonomy code is a unique 10-character code that designates your classification and specialization
- You must indicate your taxonomy code on BOTH your NPI registration and your SCDHHS enrollment application

 Pharmacist – code 183500000X

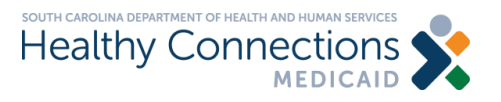

Health Care Provider Taxonomy Code Set

### Pharmacist

| Code               | 18350000X                                                                                                    |
|--------------------|----------------------------------------------------------------------------------------------------|
| Name               | Pharmacist                                                                                                    |
| Definition         | An individual licensed by the appropriate state regulatory agency to engage in the practice of pharmacy. The practice of pharmacy includes, but is not limited to, assessment, interpretation, evaluation, and implementation, initiation, monitoring or modification of medication and or medical orders; the compounding or dispensing of medication and or medical orders; participation in drug and device procurement, storage, and selection; drug administration; drug regimen reviews; drug or drug-related research; provision of patient education and the provision of those acts or services necessary to provide medication therapy management services in all areas of patient care. |
| Notes              | Source: Adapted from National Association of Boards of Pharmacy Model State Pharmacy Act, Article 1, Section 104. [1/1/2006: definition modified, source modified]                                                                                                    |
| Effective Date     | 4/1/2002                                                                                                    |
| Last Modified Date | 1/1/2006                                                                                                    |

### **Provider Enrollment – Key Information**

|                       |                 | <u>Pharmacis</u>               | <u>t</u>          |                      |
|-----------------------|-----------------|--------------------------------|-------------------|----------------------|
| When<br>Prompted for: | Enrollment Type | Provider Type                  | Primary Specialty | Primary Subspecialty |
| Enter this value:     | Individual      | Other Medical<br>Professionals | Pharmacist        | Not Required         |

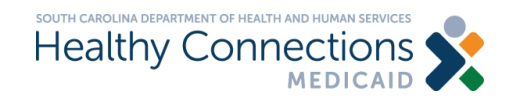

### **Provider Enrollment – Walk Through**

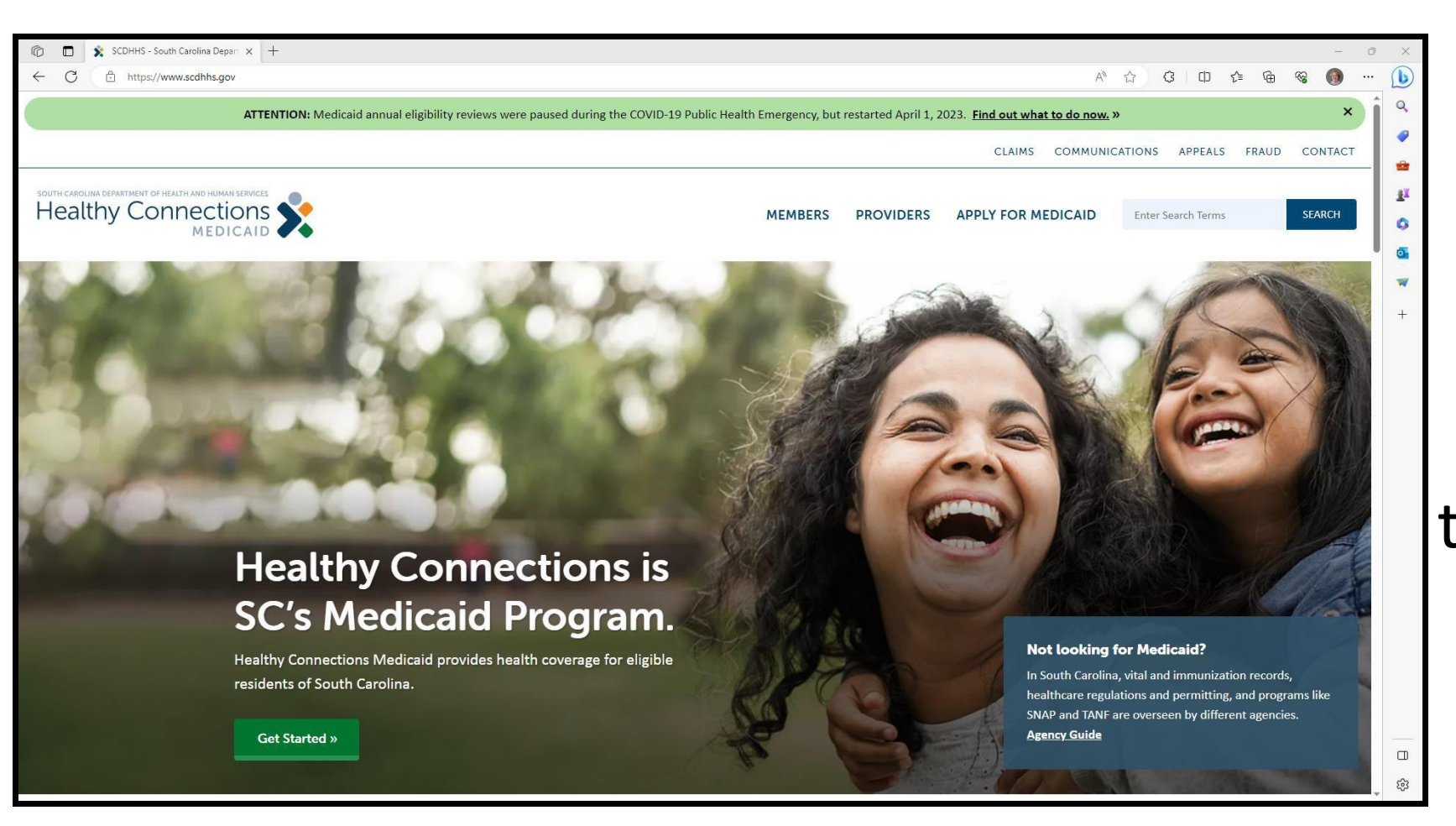

## Please visit <u>www.scdhhs.gov</u> to begin enrollment

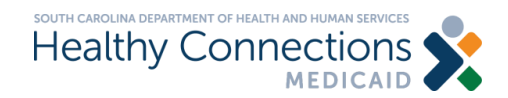

### **Click the PROVIDERS Tab**

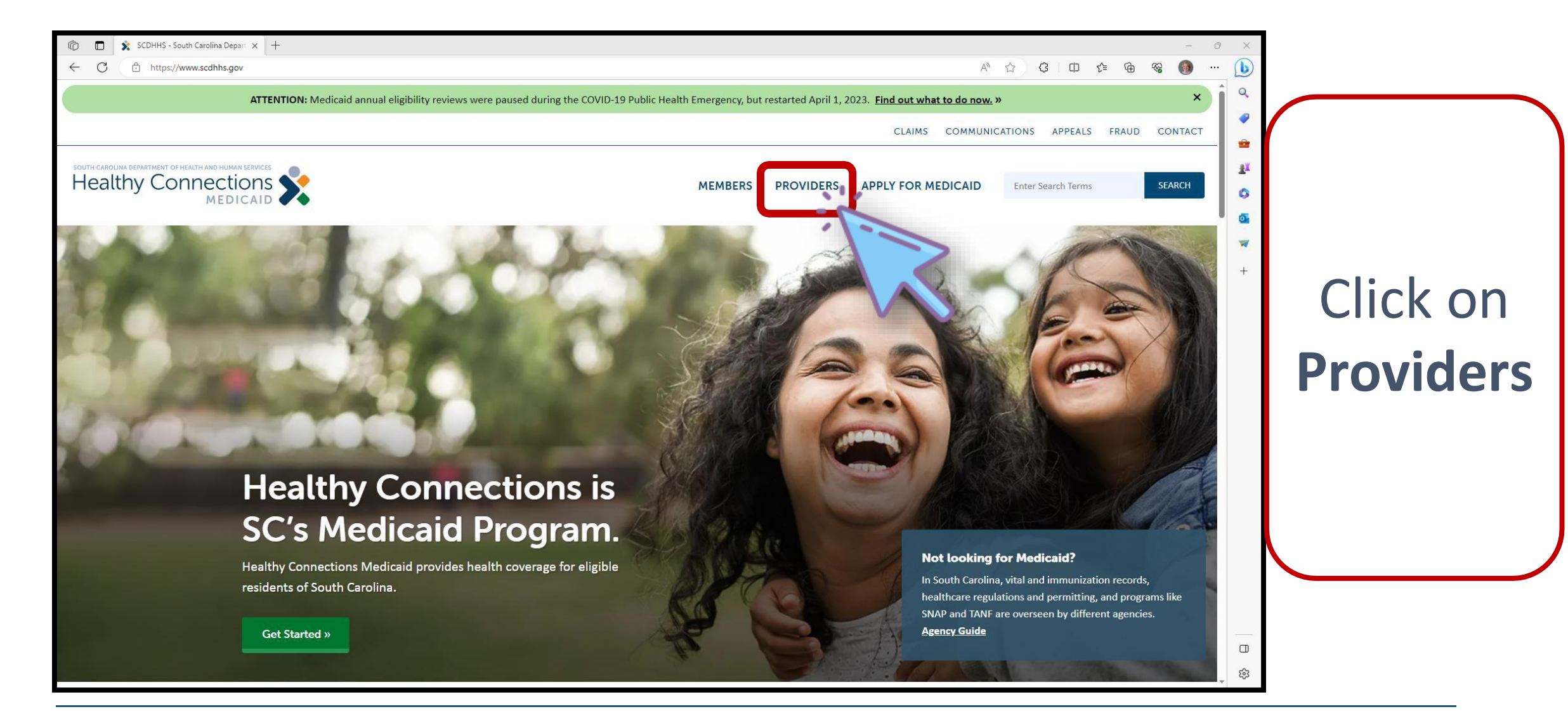

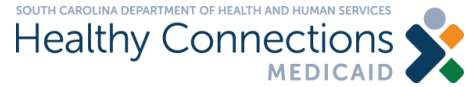

### **The Providers Page**

| Image: Constraint of the system     Image: Constraint of the system     Image: Constraint of the system       Image: Constraint of the system     Image: Constraint of the system     Image: Constraint of the system |                                          |                                        | A                                                                                    | ☆ ଓ □ ¢ @ %        | - 0 ×                |          |
|----------------------------------------------------------------------------------------------------|------------------------------------------|----------------------------------------|--------------------------------------------------------------------------------------|--------------------|----------------------|----------|
| South carolina department of Health and Human Services                                                                                                    |                                          | MEMBERS PROV                           | IDERS APPLY FOR MEDICAID                                                             | Enter Search Terms | SEARCH               |          |
| HOME / PROVIDERS                                                                                                    |                                          |                                        |                                                                                      |                    |                      |          |
| TTOVIDETS                                                                                                    |                                          |                                        |                                                                                      |                    | <b>₫</b><br><b>₩</b> | Click on |
| () Loo                                                                                                    | oking for the User Agreement?            |                                        | PROVIDERS<br>Manuals                                                                 | +                  |                      | Become   |
| Click the b                                                                                                    | button below to view the User Agreement. |                                        | Fee Schedules<br>Provider Enrollment<br>Managed Care                                 | +                  |                      | а        |
|                                                                                                    |                                          |                                        | Revalidation<br>Trainings<br>Contact a Provider Representativ                        | e                  |                      | Medicaid |
|                                                                                                    |                                          |                                        | Provider Appeals<br>All Patient Refined Diagnosis Rela<br>(APR-DRGs)<br>File a Claim | ited Groups        |                      | Provider |
| Becor<br>F                                                                                                    | me a Medicaid<br>Provider »              | Contact a Provider<br>Representative » |                                                                                      |                    |                      |          |
|                                                                                                    |                                          |                                        |                                                                                      |                    | *<br>\$              |          |

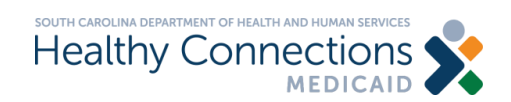

## The Become a Provider Page

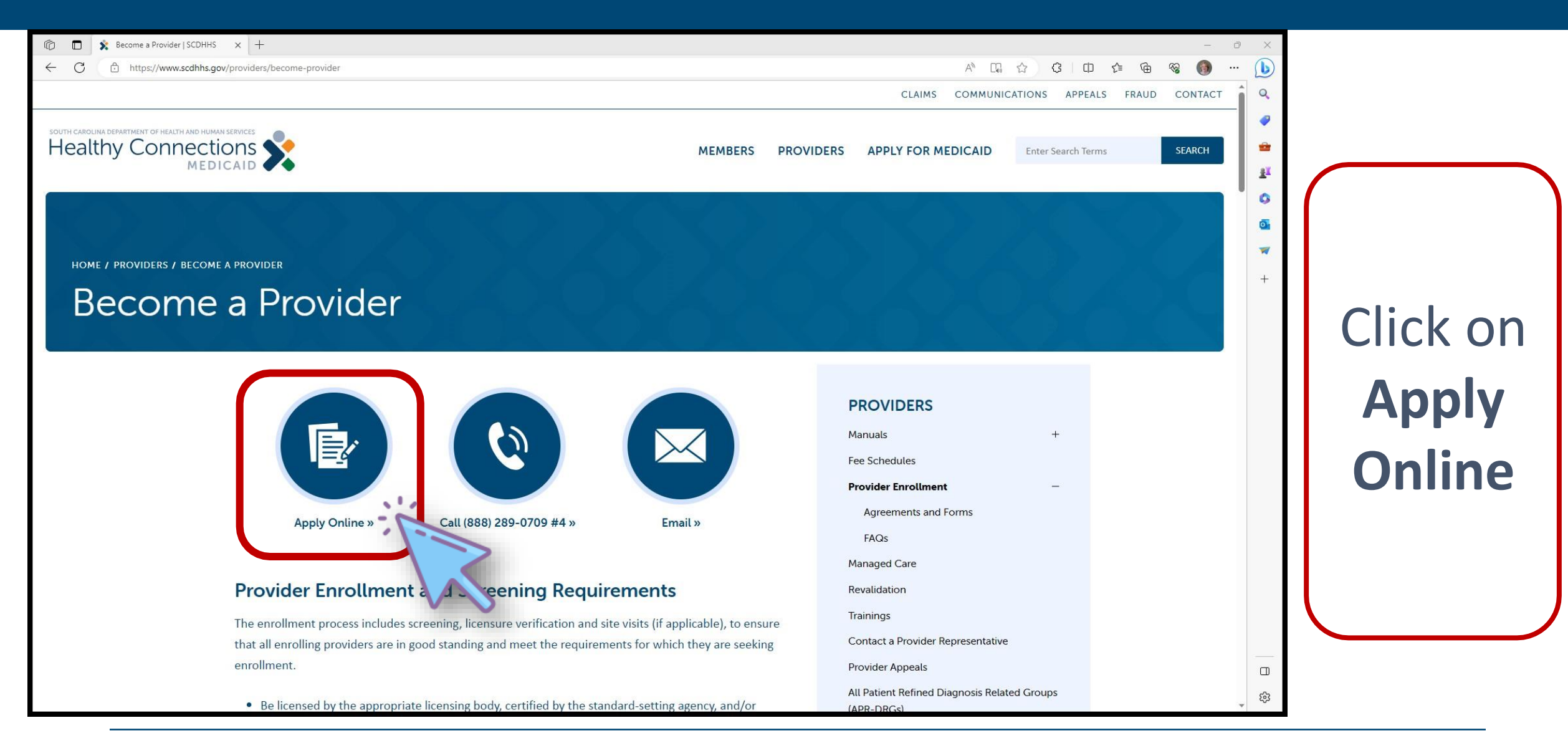

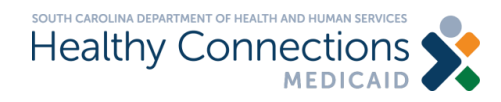

### **The Provider Enrollment Page**

| ps://providerservices.scdhhs.gov/ProviderEnrollmentWeb/backPERevalidate.action                                                                                                    |                                                                                                    | 😪 🚳 … 🜔            |
|----------------------------------------------------------------------------------------------------|----------------------------------------------------------------------------------------------------|--------------------|
| Healthy Connections                                                                                                    |                                                                                                    |                    |
| Provider Enrollment                                                                                                    |                                                                                                    |                    |
| Individuals, Organizations, Atypical Individuals, Atypical Organizations, Ordering/Referring providers as well as currently enrolled providers adding a new location can enroll into the sys<br>ID will be sent to both the authorized individual completing the application and the provider. The Reference ID is required to retrieve a saved application and to correct or update enrolln<br>submitted at the time the Reference ID is issued, the provider has thirty (30) calendar days from the issuance date of the Reference ID in which to log back into the online application and                                                                                                    | stem. A unique Reference ID is assigned to each application. Emails containing the Reference<br>ment information after the application is approved. If the application is not completed and<br>nd complete the submission or the record will be deleted from the system. | 6                  |
| Who Can Enroll                                                                                                    |                                                                                                    | <sup>•</sup> Scrol |
| Individual Provider                                                                                                    |                                                                                                    |                    |
| - An individual provider is a person enrolled directly who provides health services to health care members. An individual may bill independently for services or may have an affiliation w<br>their Social Security Number (SSN) and National Provider Identifier (NPI).                                                                                                    | ith an organization. Individuals enrolling in SCDHHS Medicaid program are required to submit                                                                                                    | +                  |
| Individual/Sole Proprietor                                                                                                    |                                                                                                    | the the            |
| - An Individual/Sole proprietor is a person enrolled directly who provides health services to health care members. An individual may bill independently for services or may have an affilie<br>program is required to submit their Social Security Number (SSN) and National Provider Identifier (NPI).                                                                                                    | atron with an organization. An Individual/Sole proprietor enrolling in SCDHHS Medicaid                                                                                                    | Circ               |
| For SCDHHS individual Medicaid enroliment, type of ownership defaults to Individual/Sole Proprietor when an EIN is submitted on the application. As a sole proprietor, you would need employees, or (2) you file pension or excise tax returns. If these conditions do not apply, your SSN is your taxpayer identification number.                                                                                                    | to obtain an identification number if either of the following apply; (1) pay wages to one or more                                                                                                    |                    |
| Ordering/Referring Providers                                                                                                    |                                                                                                    | hotta              |
| - All providers of health care services may be ordering/referring providers but not all ordering/referring providers are billing providers. In an effort to capture all providers who order serv<br>SCDHHS for payment, ordering/referring providers are required to enroll. All ordering/referring providers are required to have an NPI and that NPI must be submitted on the claims as th<br>not on the claim and/or the ordering/referring provider is not enrolled in SCDHHS Medicaid program. Examples of ordering/referring providers are Physicians, a Licensed Nurse Practiti                                                                                                    | vices and/or refer Medicaid beneficiaries for services and who do not submit claims to<br>he ordering/referring provider. All claims will be subject to denial if the ordering/referring NPI is<br>ioners, and Certified Midwives.                                       |                    |
| Organization                                                                                                    |                                                                                                    |                    |
| - Any entity, agency, facility or institution that provides health services to health care members. An organization may bill independently for services performed or may be an affiliation of submit their Employer identification Number (EIN) and NPI.                                                                                                    | f individual providers. Organizations enrolling in SCDHHS Medicaid program are required to                                                                                                    | Τ ΤΟ Ι             |
| Atypical Providers                                                                                                    |                                                                                                    |                    |
| - CMS defines atypical providers as "providers that do not provide health care, as defined under HIPAA in Federal regulations at 45 CFR section 160.103 " Providers who perform hom<br>Term Care (CLTC) facilities are examples of atypical providers reimbursed by the Medicaid program. Even if these atypical providers submit HIPAA transactions, they still do not meet the format of the section of the section of the | ne and vehicle modifications, respite services, and attendants working in Community Long<br>he HIPAA definition of health care and therefore cannot receive an NPI.                                                                                                    | n                  |
| Atypical Individual                                                                                                    |                                                                                                    |                    |
| - An Atypical Individual provider is a person enrolled directly who provides non-health related services to health care members. An atypical individual may bill independently for service<br>program are required to submit their Social Security Number (SSN). The provider may or may not be eligible for an NPI and NPI is not required.                                                                                                    | is or may have an affiliation with an organization. Individuals enrolling in SCDHHS Medicaid                                                                                                    |                    |
| Atypical Organization                                                                                                    |                                                                                                    |                    |
| - An Atypical Organization provider is a facility, agency, entity, institution, clinic or group of providers enrolled directly who provide non-health related services to health care members. A<br>individual. Organizations enrolling in SCDHHS Medicaid program are required to submit their Employer Identification Number (EIN). The provider may or may not be eligible for an NPI                                                                                                    | An atypical organization may bill independently for services or may have an affiliation with an<br>and NPI is not required.                                                                                                    |                    |
| Add a Location                                                                                                    |                                                                                                    |                    |
| - Organizations (facilities, agencies, groups, etc.) enrolled with a unique combination of an Employer Identification Number (EIN) and an NPI may add a location to a previously existing previously enrolled location. The location being added is subject to an enrollment application fee. When the EIN/NPI combination is not the same as a previously enrolled location, prov                                                                                                    | g enrollment. The location being added must operate under the same EIN/NPI as the<br>viders must complete a new enrollment for that location.                                                                                                    |                    |
| Change Request                                                                                                    |                                                                                                    | ~ 2 <u>0</u> 5     |

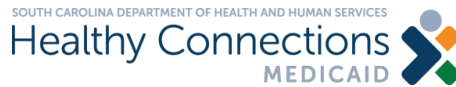

### **Click the Begin a New Enrollment Button**

non services on may have an attitution with an individual sorganizations entolling in SOUTHS Wedicald Provider may or may not be eligible for an NPI and NPI is not required.

etc.) enrolled with a unique combination of an Employer Identification Number (EIN) and an NPI may operate under the same EIN/NPI as the previously enrolled location. The location being added is subject a previously enrolled location, providers must complete a new enrollment for that location.

Medicaid provider through the web application are able to submit changes to their enrollment information and enrollment applications until after the application is approved and notification of such has been received

ganizations) enrolled on or before December 02, 2012, must have their enrollment information revalidat according to the patient protection and Affordable Care Act of the provider enrollment and screening re R continue the Enrollment Revalidation, click the Enrollment Revalidation button.

Begin a New Enrollment

Continue an Existing Enrollment

Enrollment Re

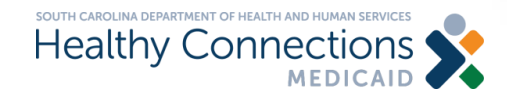

Click on Begin a New Enrollment

### The Provider Services Menu Page

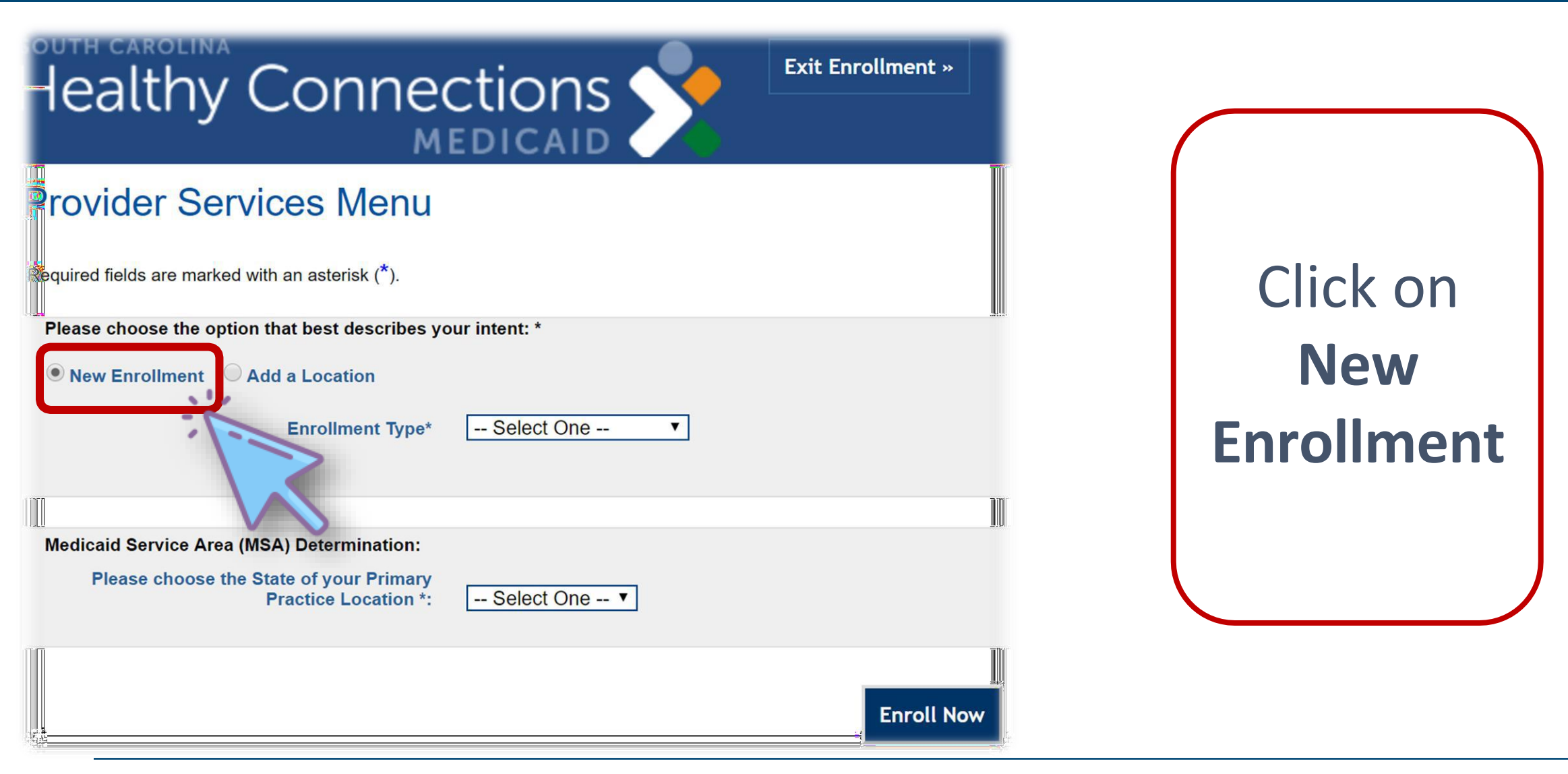

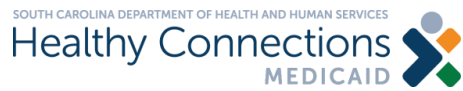

### Select an Enrollment Type - Individual

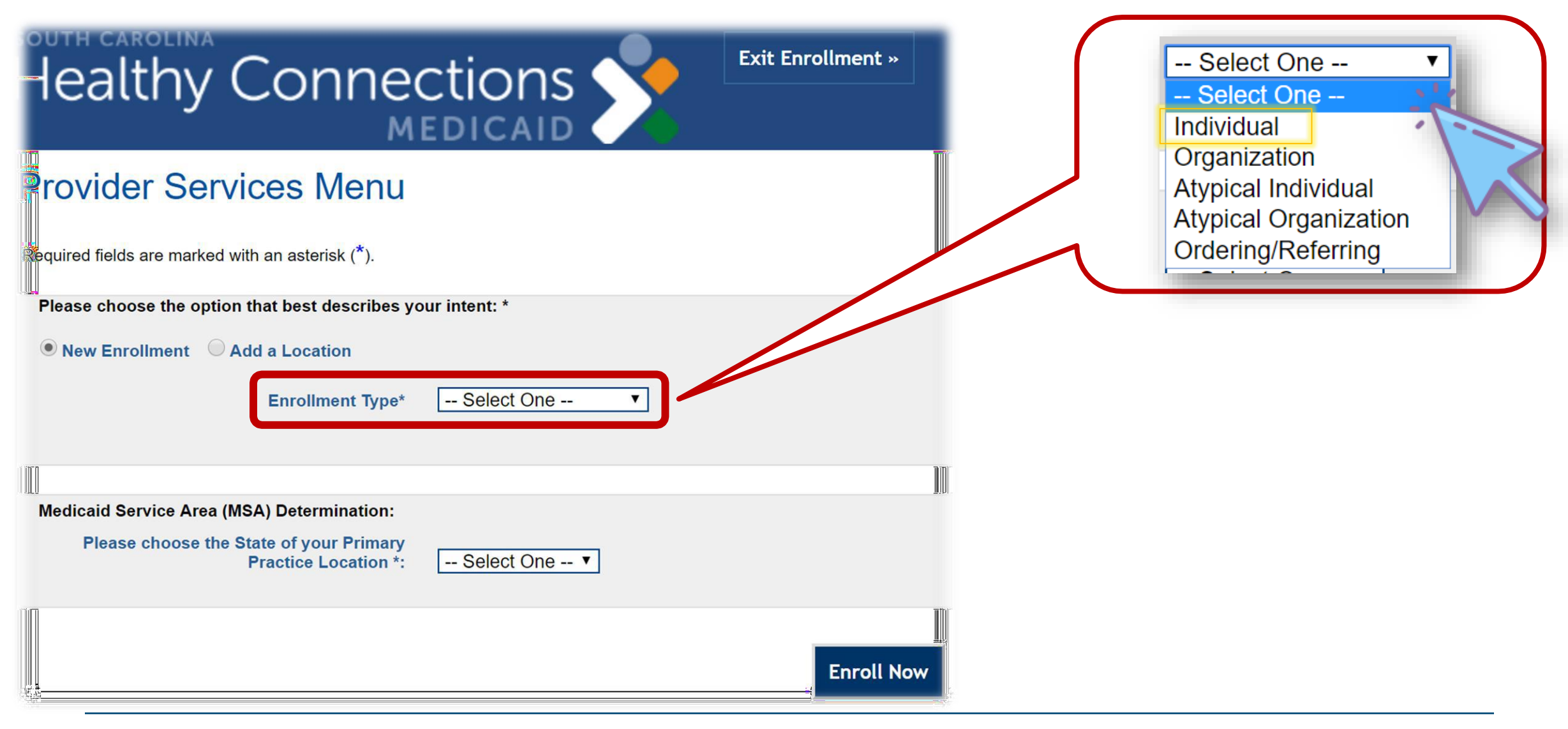

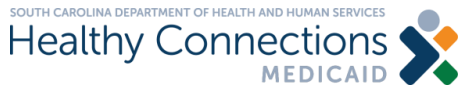

## Select your Primary Practice Location and Click Enroll Now

| Healthy Connections                                                                       | rollment »<br>SC<br>GA | ne |
|-------------------------------------------------------------------------------------------|------------------------|----|
| Provider Services Menu                                                                    | NC<br>AL               |    |
| Required fields are marked with an asterisk (*).                                          | AK<br>AZ<br>AR         |    |
| Please choose the option that best describes your intent: * New Enrollment Add a Location | CA<br>CO               |    |
| Enrollment Type* Select One V                                                             | CT<br>DE<br>FL         |    |
| Medicaid Service Area (MSA) Determination:                                                | HI<br>ID<br>II         |    |
| Please choose the State of your Primary<br>Practice Location *: Select One ▼              | IN<br>IA               |    |
|                                                                                           | Enroll Now             |    |
| South carolina department of health and human services<br>Healthy Connections             |                        | 14 |

## **The Enrollment Progress Page**

### Provider Enrollment-Individual Enrollment Progress

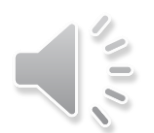

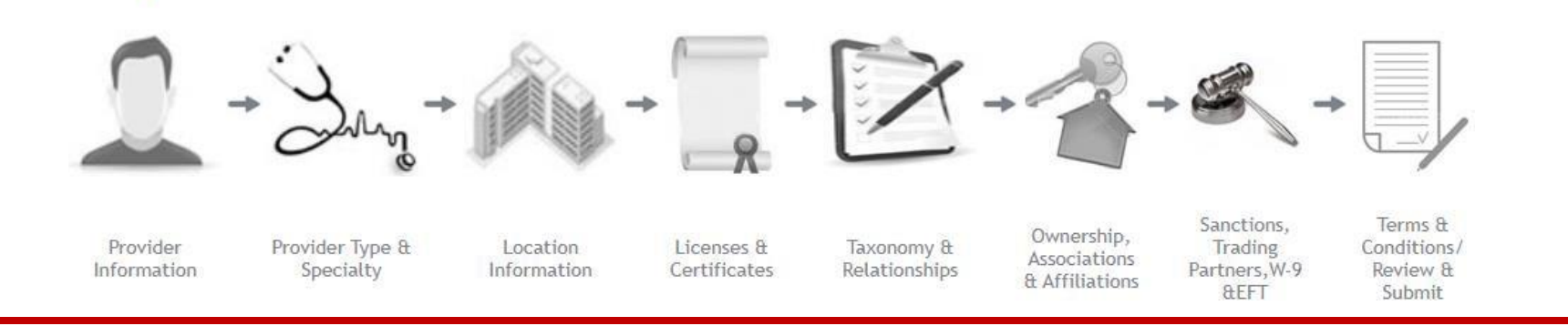

This page displays your enrollment progress, beginning with clicking on **Provider Information**.

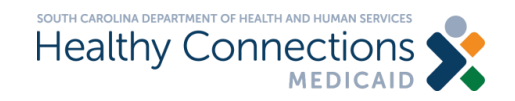

## **Provider Information**

- All fields marked with an asterisk (\*) must be completed
- Contact email the best email for enrollment questions
- Contact email and provider's email can be the same
- Remember to fill out this application as an individual pharmacist, not a pharmacy even if you own a pharmacy
- Click Save & Continue

| uired fields are marked with an asterisk (*)    |                                       |
|-------------------------------------------------|---------------------------------------|
|                                                 |                                       |
|                                                 |                                       |
| re you enrolled in Medicare? *: O Yes Of        | 10                                    |
| re you enrolled in Other State's Medicaid/CHIF  | 2*: OYes ONo                          |
| nter your name as entered on your IRS income ta | <pre>/ return.</pre>                  |
| Provider First Name * 🖤                         |                                       |
| Provider Last Name * 🕕                          |                                       |
| Provider Middle Name 🖲                          |                                       |
| Social Security Number *                        |                                       |
| National Provider Identifier (NPI) * 🕕          |                                       |
| Suffix                                          | Select One V                          |
| Title (Mr.,etc)                                 | Select One V                          |
| Date of Birth (mm/dd/yyyy) *                    |                                       |
| Provider Gender *                               | Select One V                          |
| Provider Office Telephone Number *              |                                       |
| Contact Email Address *                         |                                       |
| Re-enter Contact Email Address *                |                                       |
| Providers Email Address *                       |                                       |
| Re-enter Providers Email Address *              |                                       |
| o you report your income using an Employer Iden | tification Number (EIN)? * O Yes O No |

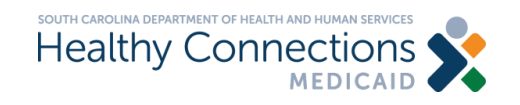

# **Receiving Your Reference ID**

|                                                                                                    | Exit Enrollment »<br>G6CFJR8DSSCRT |
|----------------------------------------------------------------------------------------------------|------------------------------------|
| Individual Reference ID Specialties Location Licenses Certificates Taxonomy Ownership Affiliations Sanctions Trading Partners W-9 EFT Terms Submit                                                                                                    |                                    |
| Reference ID : SJG6CFJR8DSSCRT                                                                                                    |                                    |
| You have successfully completed the basic information of the enrollment application. Please print this Reference ID page for your records. You will need this number to complete and retrieve your saved application. Please complete this application within 30 days for submission to the State. If not completed within 30 days the incompleted. The Reference ID will be e-mailed to the "Contact and the Provider email addresses" listed on the providers Individual Information page. Reference ID #: SJG6CFJR8DSSCRT | ete application will be            |
| SC Health & Human Services • P.O. Box 8809 • Columbia SC 29202-8809 • Phone: (888) 289-0709                                                                                                    | ntinue Save & Exit                 |
|                                                                                                    |                                    |
| Once you complete the information, you will receive a reference ID. Keep this ID in a secure place. If you are unable to complete the application in one session, this Reference ID will enable you to retrieve your application without losing progress. Click <b>Save &amp; Continue</b> or <b>Save &amp; Exit</b>                                                                                                    | ole                                |
| South carolina department of Health and Human services<br>Healthy Connections                                                                                                    | 17                                 |

## **Choosing Your Specialty - Pharmacist**

| south carolina<br>Healthy Connections                                                                                                    | Select provider                                                             |
|----------------------------------------------------------------------------------------------------|-----------------------------------------------------------------------------|
| Individual       Reference ID       Specialties       Location       Licenses       Certificates       Taxonomy       Ownership       Affiliations       Sanctions       Trading Partners       W-9       EFT       Terms       Submit                                                                                                    | type -                                                                      |
| Provider Type and Specialty/Subspecialty         Required fields are marked with an asterisk (*).         After selecting the appropriate Provider Type in the first menu, the associated specialty information will then appear in the next menu.         Please select a Provider Type, Specialty and Subspecialty from the following drop-down lists that best describe the services you will be rendering.         Provider Type *:       Other Medical Professionals | <ul> <li>Other Medical</li> <li>Professionals</li> </ul>                    |
| Primary Specialty : Pharmacist ✓<br>Primary Subspecialty : No Subspecialty ✓<br>Back Save & Continue Save & Exit Ca                                                                                                    | <ul> <li>Select primary</li> <li>specialty -</li> <li>Pharmacist</li> </ul> |
|                                                                                                    | Then click<br>Save & Continue                                               |

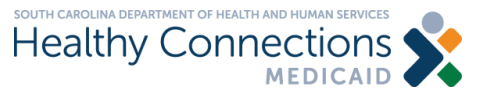

# **Completing Your Application**

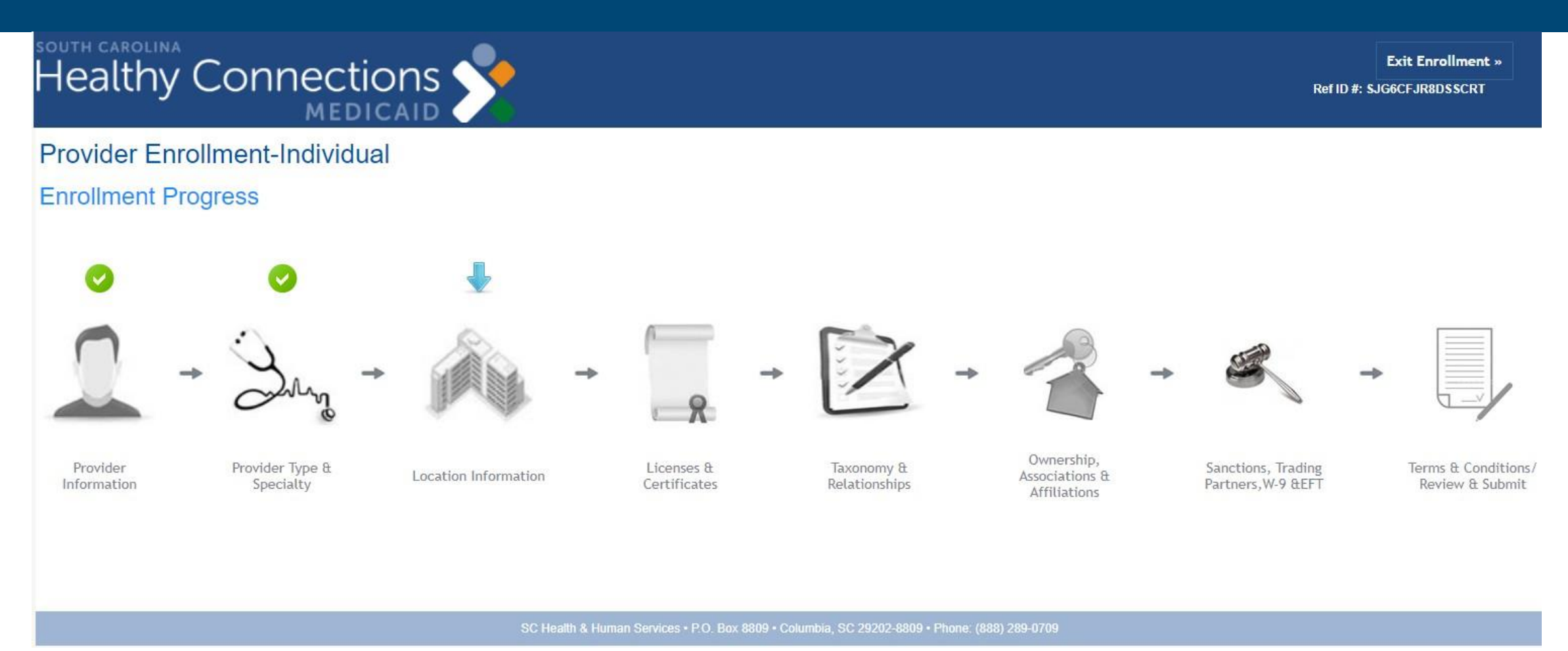

### Continue to the Location Information by clicking on the building.

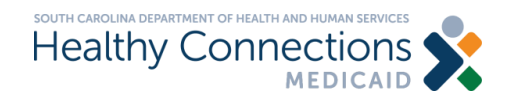

### **Primary Practice Location Information**

| ealt            | hy Co               | onneo<br>MI         | ctions             |                 |                   |                  |                   |                  |                   |                        |       |     |       | Ref ID #: SJC | Exit Enrollment ><br>6CFJR8DSSCRT |
|-----------------|---------------------|---------------------|--------------------|-----------------|-------------------|------------------|-------------------|------------------|-------------------|------------------------|-------|-----|-------|---------------|-----------------------------------|
| ndividual       | Reference ID        | Specialties         | Location           | Licenses        | Certificates      | Taxonomy         | Ownership         | Affiliations     | Sanctions         | Trading Partners       | W-9   | EFT | Terms | Submit        |                                   |
| nary Prac       | ctice Location      | l                   |                    |                 |                   |                  |                   |                  |                   |                        |       |     |       |               |                                   |
| ired fields are | e marked with an a  | sterisk (*).        |                    |                 |                   |                  |                   |                  |                   |                        |       |     |       |               |                                   |
| s is the physi  | ical location where | service will be ren | dered or in the ca | se of mobile se | ervices where mar | nagement/supervi | sion occurs (P.O. | Box or P.O. Draw | er is not accepta | ble as a location addr | ess.) |     |       |               |                                   |
| e le ule physi  |                     | Street * 0          |                    |                 |                   | agomonocaport    |                   |                  |                   |                        |       |     |       |               |                                   |
|                 |                     | Sueet               |                    |                 |                   |                  |                   |                  |                   |                        |       |     |       |               |                                   |
|                 |                     | Street Line 2       |                    |                 |                   |                  |                   |                  |                   |                        |       |     |       |               |                                   |
|                 |                     | City * 🕕            |                    |                 |                   |                  |                   |                  |                   |                        |       |     |       |               |                                   |
|                 | Stat                | e/Province 🛈        | SC                 |                 |                   |                  |                   |                  |                   |                        |       |     |       |               |                                   |
|                 |                     | County *            | Select One -       | • •             |                   |                  |                   |                  |                   |                        |       |     |       |               |                                   |
|                 | Zin Cada/Da         | stal Cada t 🕅       |                    |                 |                   | 1 la             |                   |                  |                   |                        |       |     |       |               |                                   |
|                 | Zip Code/Po         | stal Code "         |                    |                 | ZIP CODE LOOK-    | <u>.0p</u>       |                   |                  |                   |                        |       |     |       |               |                                   |
|                 |                     |                     |                    |                 |                   |                  |                   |                  |                   |                        |       |     |       |               | _                                 |
|                 |                     |                     |                    |                 |                   |                  |                   |                  |                   |                        |       |     |       |               |                                   |
|                 |                     |                     |                    |                 |                   |                  |                   |                  |                   |                        |       |     |       |               | _                                 |
| vider Cor       | ntact Person        |                     |                    |                 |                   |                  |                   |                  |                   |                        |       |     |       |               |                                   |
| rs Of Op        | eration             |                     |                    |                 |                   |                  |                   |                  |                   |                        |       |     |       |               |                                   |
|                 |                     |                     |                    |                 |                   |                  |                   |                  |                   |                        |       |     |       |               |                                   |
| r-Hours (       | Coverage            |                     |                    |                 |                   |                  |                   |                  |                   |                        |       |     |       |               |                                   |
| responde        | ence Address        | Information         |                    |                 |                   |                  |                   |                  |                   |                        |       |     |       |               |                                   |
|                 |                     |                     |                    |                 |                   |                  |                   |                  |                   |                        |       |     |       |               |                                   |
| vices           |                     |                     |                    |                 |                   |                  |                   |                  |                   |                        |       |     |       |               |                                   |
|                 |                     |                     |                    |                 |                   |                  |                   |                  |                   |                        |       |     |       |               | Back                              |
|                 |                     |                     |                    |                 |                   |                  |                   |                  |                   |                        |       |     |       |               | Dack Ca                           |

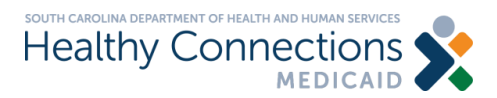

Complete based on the primary pharmacy you will render this

It must be a physical pharmacy located within SC. The address

cannot be a P.O. box. You can

be working at more than one

Continue completing each

Remember provider contact

person should be yourself unless

there is a business completing

Click Save & Continue after this

section and click Next.

this application for you.

section is complete.

only list one pharmacy. If you will

pharmacy this information will be

service.

asked later.

Click Next.

٠

٠

٠

٠

### **License Details Page**

| LLCense Type: Education Education (Select One)  Provider Type: Education (Select One)  Provider Type: Education (Select One)  Provider Type: Education (Select One)  Clcense Information  Add a locense by filing out the fields bolow. You may add as many locenses as seeded.  Llcense Type: Llcense Type: Llcense Partial  Add a locense by filing out the fields bolow. You may add as many locenses as seeded.  Llcense Type: Llcense Type: Llcense Partial  Add a locense by filing out the fields bolow. You may add as many locenses as seeded.  Llcense Type: Llcense Partial  Add a locense by filing out the fields bolow. You may add as many locenses as seeded.  Llcense Type: Llcense Partial  Add a locense by filing out the field bolow. You may add as many locenses as seeded.  Llcense Type: Llcense Partial  Add Llcense Partial  Add         | Individual Referen         | nce ID Spe         | ecialties    | Location     | Licenses         | Certificates | Taxonomy | Ownership | Affiliations | Sanctions | Trading Partners | W-9 | EFT    | Terms                                 | Submit                |
|----------------------------------------------------------------------------------------------------|----------------------------|--------------------|--------------|--------------|------------------|--------------|----------|-----------|--------------|-----------|------------------|-----|--------|---------------------------------------|-----------------------|
| Prevuest statistic with a statistic (*).         Provider Type/Education         Provider Type/Education (Select One)         Declarate Dagree         Cleense Information         Add a license by filing out the fields below. You may add as many licenses as needed.         License I type *         Provider Type/Education         License I type *         Provider Type/Education         License I type *         Provider Type/Education         License I type *         Provider Type/Education         License I type *         Provider Type/Education         License I type *         Provider Type/Education         License V times *         Education **         Difference         License *         Education Date **         Education Date **         Experieton Date **         License Type         License Type         License Type         License Type         License Type         License Type         License Type         License Type         License Type         License Type         License Type         License Type         License Type     <                                                                                                    | License Details            |                    |              |              |                  |              |          |           |              |           |                  |     |        |                                       |                       |
| Provider Type/Education  Provider Type/Education  License Type/Education  License Type/  License Type/  Plaintagist  License Type/  License Type/ License Type/ License Ty        | Required fields are marked | with an asterisk ( | (*).         |              |                  |              |          |           |              |           |                  |     |        |                                       |                       |
| Provider Type/Education (Select One)       Doctorate Dages         License Information         Add alicense by Illing out the fields below. You may add as many licenses as meded.         License Type?       Professional (Board)         License Type?       Professional (Board)         License Type?       Professional (Board)         License?       Planmacts         License?       Elstel Province?         Explandion Date ?       6050/1594         Explandion Date ?       6050/2524                                                                                                    | Provider Type/Ed           | lucation           |              |              |                  |              |          |           |              |           |                  |     |        |                                       |                       |
| License Information         Add a license byr filling out the fields below. You may add us many licenses as needed.         License Type Professional (Board)         License Type Professional (Board)         License Type Professional (Board)         State Brownice Solution         State Brownice Solution         State Brownice Solution         License Professional (Board)         License Professional (Board)         License Prof                                                                                                    | Provider Type/E            | Education (Selec   | ct One)      | Doctorate De | gree             |              | ~        |           |              |           |                  |     |        |                                       |                       |
| Add a license by filing out the fields below. You may add as many licenses as needed.<br>License Type Professional (Board)<br>License Category Plarmacy<br>License Province SC<br>License Control Control Con | License Informat           | ion                |              |              |                  |              |          |           |              |           |                  |     |        |                                       |                       |
| Add alicense by filling out the fields below. You may add as many licenses as needed.  License Type Professional (Board)  License 7 Pharmacy License 7 Pharmacy License 7 02765  Effective Date 9 027094 Expiration Date 9 04002024  Add License  License 1 Dete 1 License 1 Dete 1 Dete 1        |                            |                    |              |              |                  |              |          |           |              |           |                  |     |        |                                       |                       |
| License Type Professional (Board)  License Category Pharmacy License V Pharmacist State(Province SC  License V 06765 Effective Date V 06730/1994 Expiration Date V 04/30/2024                                                                                                    | Add a license by filling o | out the fields bel | low. You ma  | y add as mar | ny licenses as n | eeded.       |          |           |              |           |                  |     |        |                                       |                       |
| License Category* Pharmacist   License* Pharmacist   StateProvince* SC   License* 06755   Effective Date #* 06730/1994   Expiration Date #* 0430/2024     Add License   Existing Licenses     License Type   License Contiluction     License     StateProvince     License Type     License Contiluction     License     StateProvince     License Type     License Contiluction     License     StateProvince     License     License<                                                                                                    |                            | License            | Type *       | Professional | (Board)          | ~            |          |           |              |           |                  |     |        |                                       |                       |
| License * Pharmacist State/Province * SC License # 06766 Effective Date # 0630/1994 Expiration Date # 0430/2024                                                                                                    |                            | License Cate       | egory *      | Pharmacy     |                  |              |          |           | ~            |           |                  |     |        |                                       |                       |
| License       Friedrindust         State/Province*       SC         License *       06766         Effective Date *       06300/1994         Expiration Date *       04300/2024                                                                                                    |                            | Lie                |              | Dharmasiat   |                  |              |          |           |              |           |                  |     |        |                                       |                       |
| State/Province     License #*     Defective Date #*     Defective Date     Add License     Expiration Date #*     Defective Date     Expiration Date     Defective Date     Expiration Date     Defective Date     Defective Date     Expiration Date     Defective Date     Defective Date              Defective Date                                                                                                    |                            | LIC                | cense        | marmacist    |                  |              | •        |           |              |           |                  |     |        |                                       |                       |
| License # · @8765<br>Effective Date # · @6730/1994<br>Expiration Date # · @4300/2024<br>Add License<br>Existing Licenses<br>License Type License Certification License State/Province License# Effective Date Expiration Date Detete<br>Back Save & Continue Save & Ext Cancel                                                                                                    |                            | State/Prov         | vince *      | 3C           | ~                |              |          |           |              |           |                  |     |        |                                       |                       |
| Effective Date #* 06/30/1994<br>Expiration Date #* 04/30/2024<br>Add License<br>Existing Licenses<br>License Type License Certification License State/Province License# Effective Date Expiration Date Detete<br>Back Save & Continue Save & Exit Cancel                                                                                                    |                            | Licer              | nse # * 🛛 🖸  | 8765         |                  |              |          |           |              |           |                  |     |        |                                       |                       |
| Expiration Date #*           Add License         Existing Licenses         License Type       License Certification         License Type       License Certification         License Type       Save & Continue         Save & Continue       Save & Exit         Cancel                                                                                                    |                            | Effective D        | Date # *     | 6/30/1994    |                  |              |          |           |              |           |                  |     |        |                                       |                       |
| Add License         Existing Licenses         License Type       License Certification         License Type       License Certification         Back       Save & Continue         Save & Exit       Cancel                                                                                                    |                            | Expiration D       | Date # *     | )4/30/2024   |                  |              |          |           |              |           |                  |     |        |                                       |                       |
| Add License         Existing Licenses         License Type       License Certification       License       State/Province       License#       Effective Date       Expiration Date       Delete         Back       Save & Continue       Save & Exit       Cancel                                                                                                    |                            |                    |              |              |                  |              |          |           |              |           |                  |     |        |                                       |                       |
| Add License         Existing Licenses         License Type       License Certification       License       State/Province       License#       Effective Date       Expiration Date       Delete         Back       Save & Continue       Save & Exit       Cancel                                                                                                    |                            |                    |              |              |                  |              |          |           |              |           |                  |     |        |                                       |                       |
| Existing Licenses License Type License Certification License State/Province License# Effective Date Expiration Date Delete Back Save & Continue Save & Exit Cancel                                                                                                    | Add License                |                    |              |              |                  |              |          |           |              |           |                  |     |        |                                       |                       |
| Existing Licenses       License Type       License Certification       License       State/Province       License#       Effective Date       Expiration Date       Delete         Back       Save & Continue       Save & Exit       Cancel                                                                                                    | 7:                         |                    |              |              |                  |              |          |           |              |           |                  |     |        |                                       |                       |
| Existing Licenses       License Certification       License       State/Province       License#       Effective Date       Expiration Date       Delete         Back       Save & Continue       Save & Exit       Cancel                                                                                                    |                            |                    |              |              |                  |              |          |           |              |           |                  |     |        |                                       |                       |
| License Type License Certification License State/Province License# Effective Date Expiration Date Delete<br>Back Save & Continue Save & Exit Cancel                                                                                                    | Evicting License           |                    |              |              |                  |              |          |           |              |           |                  |     |        |                                       |                       |
| License Certification License Certification License State/Province License# Effective Date Expiration Date Delete                                                                                                    | Existing Licenses          |                    |              |              |                  |              |          |           |              |           |                  |     |        |                                       |                       |
| Eldense type Eldense definition eldense stateprovince Eldense eldense bale Exiti Cancel                                                                                                    |                            | Licon              | en Cortifica | tion         |                  | Liconso      | State/Dr | ovince    | Licon        | eott      | Effective Date   |     | Evnira | tion Data                             | Doloto                |
| Back Save & Continue Save & Exit Cancel                                                                                                    | License Type               | Licens             | se certifica | ion          |                  | License      | State/FI | ovince    | LICEN        | Sen       | Lifective Date   |     | Lypita | don Date                              | Delete                |
| Back Save & Continue Save & Exit Cancel                                                                                                    |                            |                    |              |              |                  |              |          |           |              |           |                  |     |        |                                       |                       |
|                                                                                                    |                            |                    |              |              |                  |              |          |           |              |           |                  |     | Back   | Save & Cont                           | time Save & Exit Cano |
|                                                                                                    |                            |                    |              |              |                  |              |          |           |              |           |                  |     |        | i i i i i i i i i i i i i i i i i i i |                       |
|                                                                                                    |                            |                    |              |              |                  |              |          |           |              |           |                  |     |        |                                       | 1-2                   |
|                                                                                                    |                            |                    |              |              |                  |              |          |           |              |           |                  |     |        |                                       |                       |
| south carolina department of Health and Human services                                                                                                    |                            |                    |              |              |                  |              |          |           |              |           |                  |     |        |                                       |                       |
|                                                                                                    | пеа                        | ittriy C           | JOH          | IECU         |                  |              |          |           |              |           |                  |     |        |                                       |                       |

- You must have a SC pharmacist license to enroll for this service.
- After completing license information, click Add License.
- You may add as many licenses as you need.
   After adding a license, it will be displayed under the existing licenses section.
- Remember to click **Save & Continue** when this section is completed.

### **Certification** Page

| Healt             | hy Cc                   | onnec             |                  | s 🔊               | >                |                  |                     |                  |                   |                  |     |       |              | Ref ID #: QE | Exit Enrollment »<br>HK39IBHSQGOAQ |
|-------------------|-------------------------|-------------------|------------------|-------------------|------------------|------------------|---------------------|------------------|-------------------|------------------|-----|-------|--------------|--------------|------------------------------------|
| Individual        | Reference ID            | Specialties       | Location         | Licenses          | Certificates     | Taxonomy         | Ownership           | Affiliations     | Sanctions         | Trading Partners | W-9 | EFT   | Terms        | Submit       |                                    |
| ertification      |                         |                   |                  |                   |                  |                  |                     |                  |                   |                  |     |       |              |              |                                    |
| Required fields   | s are marked with a     | n asterisk (*).   |                  |                   |                  |                  |                     |                  |                   |                  |     |       |              |              |                                    |
| Do you prescril   | ibe medications? *      | : O Yes O N       | 0                |                   |                  |                  |                     |                  |                   |                  |     |       |              |              |                                    |
| Do you prescri    | ibe covered items       | or services other | than medicatio   | ons?*: ○Y         | es ONo           |                  |                     |                  |                   |                  |     |       |              |              |                                    |
| Add a certificati | tion by filling out the | fields below. You | may add as ma    | ny certifications | as needed        |                  |                     |                  |                   |                  |     |       |              |              |                                    |
| rias a contribut  | Cert                    | ification Type    | Select One       | )                 |                  | ~                |                     |                  |                   |                  |     |       |              |              |                                    |
|                   | Ce                      | rtifving Entity   | Select One       | )                 |                  |                  |                     | ~                |                   |                  |     |       |              |              |                                    |
|                   |                         | Certification #   |                  |                   |                  |                  |                     | -                |                   |                  |     |       |              |              |                                    |
|                   |                         |                   |                  |                   |                  |                  |                     |                  |                   |                  |     |       |              |              |                                    |
|                   |                         | Effective Date    | L                |                   |                  |                  |                     |                  |                   |                  |     |       |              |              |                                    |
|                   | E                       | piration Date     |                  |                   |                  |                  |                     |                  |                   |                  |     |       |              |              |                                    |
| Add Certifica     | ation                   |                   |                  |                   |                  |                  |                     |                  |                   |                  |     |       |              |              |                                    |
| Existing C        | ertificat               |                   |                  |                   |                  |                  |                     |                  |                   |                  |     |       |              |              |                                    |
| Certification T   | Type 🗸 🗸                | Lia c             | ertification Typ | )e                | c                | ertifying Entity |                     | Certification    | #                 | Effective Date   |     | Ex    | piration Dat | e            | Delete                             |
|                   |                         |                   |                  |                   |                  |                  |                     |                  |                   |                  |     |       |              |              |                                    |
|                   |                         |                   |                  |                   |                  |                  |                     |                  |                   |                  | 1   | Peele | c 0          |              | Cours 0. Evite                     |
|                   |                         |                   |                  |                   |                  |                  |                     |                  |                   |                  |     | Back  | Save & C     | ontinue      | Save & Exit Can                    |
|                   |                         |                   |                  |                   | SC Health & Hurr | ian Services • P | .O. Box 8809 • Colu | umbia, SC 29202- | 8809 • Phone: (88 | 88) 289-0709     |     |       |              | 1 -          |                                    |
|                   |                         |                   |                  |                   |                  |                  |                     |                  |                   |                  |     |       |              |              | R                                  |

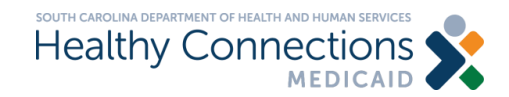

- Answer no to "Do you prescribe medications?"
- If you have a certification, complete the fields to add it and then click Add Certification.
- When complete, click
   Save & Continue.

## **Taxonomy Page**

|                                                                                                    |                                                                             | Exit Enrollment »<br>Ref ID #: QEHK39IBHSQGOAQ |                        |
|----------------------------------------------------------------------------------------------------|-----------------------------------------------------------------------------|------------------------------------------------|------------------------|
| Individual Reference ID Specialties Location Licenses Certificates Taxonomy Own                                                                                                    | ership Affiliations Sanctions Trading Partners W-9 EFT T                    | erms Submit                                    |                        |
| Taxonomy Code                                                                                                    |                                                                             |                                                |                        |
| Taxonomy                                                                                                    |                                                                             |                                                | The Taxonomy           |
| Please enter the applicable taxonomy code(s). A maximum of fifteen (15) codes may be entered.<br>If you do not know your taxonomy code(s), you may access a taxonomy code set by clicking the following link, <u>Taxonomy Codes</u> . C | Copy and paste the appropriate taxonomy code(s) into the text fields below. |                                                | code for a             |
| Taxonomy 1 * 183500000X                                                                                                    | Taxonomy 9                                                                  |                                                | nharmacist is          |
| Taxonomy 3                                                                                                    | Taxonomy 11                                                                 |                                                | phannacist is          |
| Taxonomy 4                                                                                                    | Taxonomy 12                                                                 |                                                | 183500000X.            |
| Taxonomy 5                                                                                                    | Taxonomy 13                                                                 |                                                |                        |
|                                                                                                    | Taxonomy 14                                                                 |                                                |                        |
| Taxonomy 8                                                                                                    |                                                                             |                                                |                        |
|                                                                                                    |                                                                             | Next                                           | Then click <b>Next</b> |
| Managing Relationships                                                                                                    |                                                                             |                                                |                        |
|                                                                                                    |                                                                             |                                                |                        |
|                                                                                                    |                                                                             | Back Cancel                                    | e                      |
|                                                                                                    |                                                                             |                                                |                        |

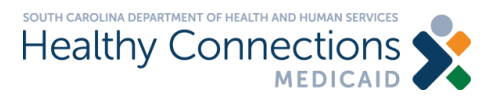

## **Managing Relationships Page**

|                                                  | MEDIC                  | AID 🔨                 |                       |                      |                 |                   |                 |                 |                  |            |                 |           |
|--------------------------------------------------|------------------------|-----------------------|-----------------------|----------------------|-----------------|-------------------|-----------------|-----------------|------------------|------------|-----------------|-----------|
| Individual Reference ID Specia                   | Ities Locatio          | n Licenses            | Certificates          | Taxonomy             | Ownership       | Affiliations      | Sanctions       | Trading Partne  | rs W-9           | EFT Term   | ns Submit       |           |
| Required fields are marked with an asterisk (*). |                        |                       |                       |                      |                 |                   |                 |                 |                  |            |                 |           |
| Taxonomy Code                                    |                        |                       |                       |                      |                 |                   |                 |                 |                  |            |                 |           |
| Managing Relationships                           |                        |                       |                       |                      |                 |                   |                 |                 |                  |            |                 |           |
| Managing Relationships                           |                        |                       |                       |                      |                 |                   |                 |                 |                  |            |                 |           |
|                                                  |                        |                       |                       |                      |                 |                   |                 |                 |                  |            |                 |           |
| As required by 42 CFR Subpart B, the provide     | r must disclose the    | following for each in | idividual officer, di | irector, managing en | nployee(general | manager, business | manager, admini | istrator).      |                  |            |                 |           |
| Failure to provide the required information ma   | y result in a denial f | or participation.     |                       |                      |                 |                   |                 |                 |                  |            |                 |           |
| List Managing Relationships *                    |                        |                       |                       |                      |                 |                   |                 |                 |                  |            |                 |           |
| Relationship                                     |                        |                       |                       |                      |                 |                   |                 |                 |                  |            |                 |           |
| First No.                                        |                        |                       |                       |                      |                 |                   |                 |                 |                  |            |                 |           |
| FITSUNAT                                         | ne -                   |                       |                       |                      |                 |                   |                 |                 |                  |            |                 |           |
| Last Nar                                         | ne *                   |                       |                       |                      |                 |                   |                 |                 |                  |            |                 |           |
| Middle Na                                        | ime                    |                       |                       |                      |                 |                   |                 |                 |                  |            |                 |           |
| Su                                               | ffix: Select           | One 🗸                 |                       |                      |                 |                   |                 |                 |                  |            |                 |           |
| Social Security Numb                             | er*                    |                       |                       |                      |                 |                   |                 |                 |                  |            |                 |           |
| Date of Birth (mm/dd/yyy                         | ry) *                  |                       |                       |                      |                 |                   |                 |                 |                  |            |                 |           |
| Business Relationship to Enrolling Provid        | er* Self               | ~                     |                       |                      |                 |                   |                 |                 |                  |            |                 |           |
| Familial Relationship to Enrolling Provid        | er * Select (          | One 🗸                 |                       |                      |                 |                   |                 |                 |                  |            |                 |           |
| Add Managing Relationship                        |                        |                       |                       |                      |                 |                   |                 |                 |                  |            |                 |           |
| 7:                                               |                        |                       |                       |                      |                 |                   |                 |                 |                  |            |                 |           |
| Managing Relationships                           |                        |                       |                       |                      |                 |                   |                 |                 |                  |            |                 |           |
|                                                  |                        |                       |                       |                      |                 |                   |                 |                 |                  |            |                 |           |
| First Name Middle Name                           |                        | ne S                  | uffix                 | SSN                  | D               | ate of Birth      | Business        | Relationship Of | ther Explanation | Familial F | Relationship De | lete      |
|                                                  | -                      |                       |                       |                      |                 |                   |                 |                 |                  |            |                 |           |
|                                                  |                        |                       |                       |                      |                 |                   |                 |                 |                  | Provide    | C               |           |
|                                                  |                        |                       |                       |                      |                 |                   |                 |                 |                  | Previous   | Save & Conti    | Save & Ex |
|                                                  |                        |                       |                       |                      |                 |                   |                 |                 |                  |            | -1              |           |
|                                                  |                        |                       |                       |                      |                 |                   |                 |                 |                  |            |                 |           |

**Healthy Connections** 

- If you are completing this application for yourself, you can put your information in this section and choose "Self" in the Business Relationship to Enrolling Provider field.
- Click Add Managing Relationship
- Then Save & Continue

## **Ownership & Associations Page**

| Healthy Connections                                                                                          | Exit Enrollment »<br>Ref ID #: QEHK39IBHSQGOAQ                                  |                    |
|----------------------------------------------------------------------------------------------------|---------------------------------------------------------------------------------|--------------------|
| Individual Reference ID Specialties Location Licenses Certificates Taxonomy Ownership Affiliations Sanctions | Trading Partners W-9 EFT Terms Submit                                           |                    |
| Ownership & Associations                                                                                     |                                                                                 |                    |
| Required fields are marked with an asterisk (*).                                                             |                                                                                 |                    |
| Select the appropriate Ownership Type * Individual                                                           |                                                                                 | Fill out this page |
| O Yes ○ No                                                                                                   |                                                                                 |                    |
| Evicting Charabalder or Deriver for Dusinger                                                                 |                                                                                 | as an individual   |
| Existing Shareholder of Partner for Business                                                                 |                                                                                 |                    |
| Business Legal Name Provider Tax Identification Number (TIN) or Employer Identification Number (EIN)         | % Ownership Mailing Address Delete                                              | pharmacist even if |
|                                                                                                    |                                                                                 |                    |
| Existing Shareholder or Partner for Individual                                                               |                                                                                 | you own a          |
| First Name Last Name Middle Name Suffix Date of Birth SSN % Ownership                                        | Familial<br>Relationship Mailing Address Business Entity<br>Relationship Delete | <i>,</i>           |
|                                                                                                    |                                                                                 | pharmacy.          |
|                                                                                                    |                                                                                 |                    |
|                                                                                                    | Back Save & Continue Save & Exit Cancel                                         |                    |
| SC Health & Human Services • P.O. Box 8809 • Columbia, SC 29202-8809 • Phone: (888)                          | ) 289-0709                                                                      |                    |
|                                                                                                    |                                                                                 |                    |
|                                                                                                    |                                                                                 |                    |

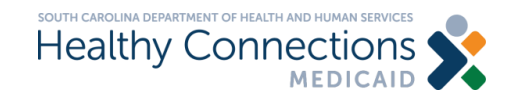

## **Affiliation Information Page**

| south car<br>Healt                                  | hy Cc                                                                                                   | nnec                                                                                                    | tion                                                       | s 📌                                                    | 6                                      |                      |                        |                      |                                 |                                                    |                         |             |                 | Ref ID #: QI     | Exit Enrollme<br>EHK39IBH SQGOA | nt »<br>Q |
|-----------------------------------------------------|----------------------------------------------------------------------------------------------------|----------------------------------------------------------------------------------------------------|------------------------------------------------------------|--------------------------------------------------------|----------------------------------------|----------------------|------------------------|----------------------|---------------------------------|----------------------------------------------------|-------------------------|-------------|-----------------|------------------|---------------------------------|-----------|
| Individual                                          | Reference ID                                                                                            | Specialties                                                                                                    | Location                                                   | Licenses                                               | Certificates                           | Taxonomy             | Ownership              | Affiliations         | Sanctions                       | Trading Partners                                   | W-9                     | EFT         | Terms           | Submit           |                                 |           |
| Affiliation I                                       | nformation                                                                                              |                                                                                                    |                                                            |                                                        |                                        |                      |                        |                      |                                 |                                                    |                         |             |                 |                  |                                 |           |
| Required field                                      | le are marked with ar                                                                                   | actorick (*)                                                                                                    |                                                            |                                                        |                                        |                      |                        |                      |                                 |                                                    |                         |             |                 |                  |                                 |           |
| Note : This see                                     | ction will affiliate an ir                                                                              | ndividual provider v                                                                                                   | vith an organiza                                           | tion/group. This                                       | affiliation will not                   | reassion benefits.   | Only the provider      | may reassion bene    | fits to the organi:             | zation/group.                                      |                         |             |                 |                  |                                 |           |
| Do you wish to<br>Yes O N                           | o link or affiliate with a<br>o                                                                         | an organization or                                                                                                    | group? *                                                   |                                                        |                                        |                      |                        |                      |                                 |                                                    |                         |             |                 |                  |                                 |           |
| Affiliated                                          | Provider Info                                                                                           | rmation                                                                                                    |                                                            |                                                        |                                        |                      |                        |                      |                                 |                                                    |                         |             |                 |                  |                                 |           |
| Provide the NI<br>Note: When th<br>the specific loc | PI, SCDHHS # (Medi<br>e organization or gro<br>zation, contact the Pr<br>National Provider Id<br>Organi | caid Provider Num<br>up you are affiliatir<br>ovider Services Ce<br>SC DHHS #:<br>entifier (NPI) *:<br>ization Name *: | ber), and the Na<br>ng is enrolled wi<br>nnter at (888) 28 | ame of the Organ<br>th SCDHHS usin<br>9-0709, option 4 | nization or Group<br>ng one NPI across | for each affiliation | n.In order to affiliat | e to an organization | or a group, the (HS # (Medicaid | organization must be en<br>Provider Number) of the | rolled.<br>specific loc | ation you v | vish to affilia | ate. If you do r | not know the SCDH               | IHS # of  |
| Existing A                                          | Affiliation fo                                                                                          | 55                                                                                                    |                                                            | N                                                      | DI                                     | Pr                   | ovider Name            |                      |                                 |                                                    |                         |             | Delete          |                  |                                 |           |
| SC DIIIIS W                                         |                                                                                                    |                                                                                                    |                                                            |                                                        |                                        |                      | orneler humo           |                      |                                 |                                                    |                         |             | Denete          |                  |                                 |           |
|                                                     |                                                                                                    |                                                                                                    |                                                            |                                                        |                                        |                      |                        |                      |                                 |                                                    |                         | Back        | Save & C        | Continue         | Save & Exit                     | Cancel    |
|                                                     |                                                                                                    |                                                                                                    |                                                            |                                                        | SC Health & Hu                         | man Services • P     | O. Box 8809 • Col      | umbia, SC 29202-8    | 809 • Phone: (88                | 38) 289-0709                                       |                         |             |                 |                  |                                 |           |
|                                                     |                                                                                                    |                                                                                                    |                                                            |                                                        |                                        |                      |                        |                      |                                 |                                                    |                         |             |                 | 1                | 1                               |           |

- Add each pharmacy (one or more, as applicable) that you will be providing these services.
- Click Add Affiliation after each pharmacy added.
- Then click Save & Continue

### **Sanctions** Page

### Sanctions

### Required fields are marked with an asterisk (\*).

Whoever knowingly and willfully makes or causes to be made a false statement or representations of this statement, may be prosecuted under applicable federal or state laws. In addition, knowingly and willfully failing to fully and accurately disclose the information requested my result in denial of a request to participate in Medicaid, or, where the entity already anticipates, a termination of the agreement or contract with the South Carolina Department of Health and Human Services (SCDHHS).

Have you, or any subcontractor, ever been convicted of a criminal offense in relation to Medicaid, Medicare, or the State Childrens Health Insurance Program (SCHIP)?\*

### ○Yes ○No

Has the applicant, owners, or agents ever been convicted of a felony, had adjudication withheld on a felony, pled no contest to a felony, or entered into a pre-trial agreement for a felony?

### ○Yes ○No

Has the applicant, owners, or agents ever had disciplinary action taken against any business or professional license held in this or any other state, or has your license to practice ever been restricted, reduced, or revoked in this or any other state or been previously found by a licensing, certifying, or professional standards board or agency to have violated the standards or conditions relating to licensure or certification or the quality of services provided, or entered into a Consent Order issued by a licensing, certifying, or professional standards board or agency? \*

### ○Yes ○No

Has the applicant, owners, or agents ever been denied enrollment, been suspended, excluded, terminated, or involuntarily withdrawn from Medicare, Medicaid, or any other government or private health care or health insurance program in any state, or been employed by a corporation, business, or professional association that has ever been suspended, excluded, terminated, or involuntarily withdrawn from Medicare, Medicaid, or any other government or private health care or health insurance program in any state? \*

### ○Yes ○No

Has the applicant, owners, or agents ever had suspended payments from Medicare or Medicaid in any state, or been employed by a corporation, business, or professional association that ever had suspended payments from Medicare or Medicaid in any state?\*

### ○Yes ○No

Has the applicant, owners, or agents ever had civil monetary penalties levied by Medicare, Medicaid, or other State or Federal Agency or Program, including the Division of Health Service Regulation (DHSR), even if the fine(s) have been paid in full?\*

### ○Yes ○No

Does the applicant, owners, or agents owe money to Medicare or Medicaid that has not been paid? \*

### ○Yes ○No

Has the applicant, owners, or agents ever been convicted under federal or state law of a criminal offense related to the neglect or abuse of a patient in connection with the delivery of any health care goods or services?\*

### ○Yes ○No

Has the applicant, owners, or agents ever been convicted under federal or state law of a criminal offense relating to the unlawful manufacture, distribution, prescription, or dispensing of a controlled substance?\*

### ○Yes ○No

Has the applicant, owners, or agents ever been convicted of any criminal offense relating to fraud, theft, embezzlement, breach of fiduciary responsibility, or other financial misconduct?\*

### ○Yes ○No

Has the applicant, owners, or agents ever been found to have violated federal or state laws, rules, or regulations governing South Carolinas Medicaid program or any other states Medicaid program or any other publicly funded federal or state health care or health insurance program and been sanctioned accordingly? \*

### ○ Yes ○ No

Has the applicant, owners, or agents ever been convicted of an offense against the law other than a minor traffic violation? \*

○Yes ○No

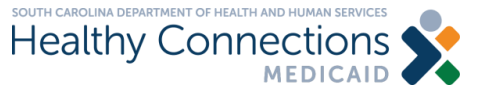

- Complete all the questions on the sanctions page.
- Then click Save & Continue at the bottom of the page.

### **Trading Partner Agreement Page**

| Trading Partner Agreement                                                                                      |                                         |
|----------------------------------------------------------------------------------------------------|-----------------------------------------|
| Note: For assistance completing this form, Contact the EDI Support Center at (888) 289-0709, select option 1   |                                         |
| Required fields are marked with an asterisk (*).                                                               | Provider information                    |
| Provider Information                                                                                           | will auto nonulate                      |
| Provider Name: Pharmacist Smith Doing Business As Name (DBA):                                                  | will auto populate.                     |
| Street: 1801 Main Street City: Columbia                                                                        |                                         |
| State/Province: SC Zip Code/Postal Code: 29201-1234                                                            | Type of business -                      |
| Social Security Number (SSN): ***-**-1111 National Provider Identifier (NPI): 1234567893                       | N/e dissid Drewider                     |
| Trading Partner ID (if applicable):                                                                            | iviedicald Provider                     |
| Type of Business *: O Medicaid Provider O Billing Service O Clearinghouse O Software Vender O Other            |                                         |
| Provider Contact Informati                                                                                     | <ul> <li>Enter your provider</li> </ul> |
| Provider Contact First Name                                                                                    | • Enter your provider                   |
| Provider Contact Last Name *: 0                                                                                |                                         |
| Provider Contact Middle Name: 0                                                                                | again                                   |
| Provider Contact Suffix Select One V                                                                           |                                         |
| Telephone Number *:  Telephone Number Extension:                                                               | Preference                              |
| Alternate Telephone Number: 🕕 Alternate Telephone Number Extension:                                            | Treference                              |
| Email Address *: 0                                                                                             | aggregation of                          |
| Re-enter Email Address *: 0                                                                                    | remittance data -                       |
| Fax Number: 0                                                                                                  |                                         |
| Preference Aggregation of Remittance Data (e.g., Account Number Linkage to Provider Identifier) *              | NPI                                     |
| O Provider Tax Identification Number (TIN) O National Provider Identifier (NPI) O Social Security Number (SSN) |                                         |
|                                                                                                    |                                         |
|                                                                                                    |                                         |
| South carolina department of Health and Human services                                                         |                                         |
|                                                                                                    | 28                                      |

### **Trading Partner Agreement Page**

### **Claims Submission/Retrieval Information**

| Are you using a clearinghouse, billing agent, or vendor to submit your claims? *:       Yes       No         South Carolina Medicaid Web-Based Claims Submission Tool       Select One *:       Requesting Access       No Access Needed       Link To Existing IDs         Note: Approved providers are able to access their       ce advices online via the South Carolina Medicaid Web Tool. |                                         |
|----------------------------------------------------------------------------------------------------|-----------------------------------------|
| TPA Authorization Agreement         I have read, understand and agree with the conditions set forth in the South Carolina Trading Partner Agreement for Electronic Claims         Electronic Signature of Person Submitting         Enrollment       Pharmacist Smith         Submission Date:       08/09/2023                                                                                 | s and Related transactions.             |
|                                                                                                    | Back Save & Continue Save & Exit Cancel |

**If your affiliated pharmacy will be using a vendor to submit your claims** choose yes, enter the vendor's name and select **No Access Needed**. Check the TPA authorization agreement and then click **Save & Continue**.

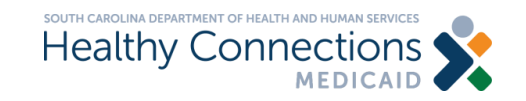

### **Trading Partner Agreement Page**

### **Claims Submission/Retrieval Information**

Are you using a clearinghouse, billing agent, or vendor to submit your claims? \*:  $\bigcirc$  Yes @ No

```
If No, please indicate below which protocol(s) is/are used.
```

Protocol \* (Multiple Selections allowed) Secure FTP WS\_FTP Pro CD Diskette

South Carolina Medicaid Web-Based Claims Submission Tool

Select One \*: O Requesting Access O No Access Needed O Link To Existing IDs

| Please indicate below which transaction types are to be submitted; a selection is required for each transaction type. |          |                                     |          |                           |           |  |  |  |  |
|----------------------------------------------------------------------------------------------------|----------|-------------------------------------|----------|---------------------------|-----------|--|--|--|--|
| Transaction Requested *                                                                                               |          |                                     |          |                           |           |  |  |  |  |
| 270 - Eligibility IN:                                                                                                 | ○Yes ○No | 835 - Electronic Remittance Advice: | ○Yes ○No | 820 - Premium Payments:   | O Yes O N |  |  |  |  |
| 271 - Eligibility OUT:                                                                                                | ○Yes ○No | 837 - Institutional Claims:         | ○Yes ○No | 278 - Authorization:      | ⊖Yes ⊖N   |  |  |  |  |
| 276 - Claims Status IN:                                                                                               | ○Yes ○No | 837P - Professional Claims:         | ○Yes ○No | 834 - Benefit Enrollment: |           |  |  |  |  |
| 277 - Claims Status OUT:         O Yes         No         837D - Dental Claims:         O Yes         No              |          |                                     |          |                           |           |  |  |  |  |
|                                                                                                    |          |                                     |          |                           |           |  |  |  |  |

Note: Approved providers are able to access their remittance advices online via the South Carolina Medicaid Web Too

### **TPA Authorization Agreement**

| I have read, understand and agree with      | th the condit | tions set forth in the South Caro | lina Trading Partner Agree | ment for Electronic Claims and Rel | ated transactions. |
|---------------------------------------------|---------------|-----------------------------------|----------------------------|------------------------------------|--------------------|
| Electronic Signature of Person Subn         | nitting       |                                   |                            | 00/00/2022                         |                    |
| Enro                                        | liment i      | Pharmacist Smith                  | Submission Date:           | 06/09/2023                         |                    |
|                                             |               |                                   |                            |                                    |                    |
| Linked Providers                            |               |                                   |                            |                                    |                    |
|                                             |               |                                   |                            |                                    |                    |
|                                             |               |                                   |                            |                                    |                    |
| Please indicate below the information for p | providers to  | be linked to your Submitter ID.   |                            |                                    |                    |
| Important: All individual providers who     | submit X1     | 2 claim files directly to SC Me   | edicaid must have a sepa   | arate Trading Partner Agreement.   |                    |
| Provider First                              | Name *:       |                                   |                            |                                    |                    |
| Provider Last                               | Name *:       |                                   |                            |                                    |                    |
|                                             |               |                                   |                            |                                    |                    |
| Provider Middle                             | e Name:       |                                   |                            |                                    |                    |
| Medic                                       | aid ID *:     |                                   |                            |                                    |                    |
|                                             |               |                                   |                            |                                    |                    |
| National Provider Identifier                | r (NPI) *:    |                                   |                            |                                    |                    |
|                                             |               |                                   |                            |                                    |                    |

If your affiliated pharmacy will not be using a vendor to submit your claims, answer no.

- Choose the protocol requested
- SC Medicaid web-based claims submission tool - Requesting Access
- Enter the number of IDs requested
- Choose the transaction(s) requested
- Check the TPA authorization agreement
- Complete the linked providers information
- Click Add Provider
- Click Save & Continue

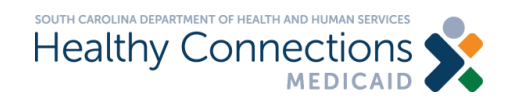

### W-9 Request for Taxpayer Identification Number and Certification Page

| W-9 Request for Taxpayer Identification                                                                                                    | on Number and Certification                                                                                                    |                                                                                              |                                                                                                    |
|----------------------------------------------------------------------------------------------------|----------------------------------------------------------------------------------------------------|----------------------------------------------------------------------------------------------|----------------------------------------------------------------------------------------------------|
| Required fields are marked with an asterisk (*).<br>nstructions for the Requester of Form W-9                                                                            |                                                                                                    |                                                                                              |                                                                                                    |
| Provider Tax Classification                                                                                                    |                                                                                                    |                                                                                              |                                                                                                    |
| Name (should match the name on your income tax re                                                                                                    | eturn): Pharmacist Smith                                                                                                    |                                                                                              |                                                                                                    |
| Business Name:                                                                                                    |                                                                                                    |                                                                                              |                                                                                                    |
| Select the applicable federal tax classification * :                                                                                                    |                                                                                                    |                                                                                              |                                                                                                    |
| Individual/Sole Proprieter     C Corporation     S Corporation     Partnership     Trust/Estate     Limited Liability Company     Other                                  |                                                                                                    |                                                                                              |                                                                                                    |
| Address Information                                                                                                    |                                                                                                    |                                                                                              |                                                                                                    |
| Address Line 1                                                                                                    | 1801 Main Street                                                                                                    | Address Line 2                                                                               |                                                                                                    |
| City                                                                                                    | Columbia                                                                                                    | State/Province SC                                                                            |                                                                                                    |
| Zip Code/Postal Code (Zip * + 4)                                                                                                    | 29201- <mark>1</mark> 234                                                                                                    |                                                                                              |                                                                                                    |
| List account number(s) here (optional):                                                                                                    |                                                                                                    |                                                                                              |                                                                                                    |
| Descuestede name and address                                                                                                    | CO Llastin & Lluman Canuiana D.O. Day 00                                                                                                    | 100 Columbia CC 20202 0000                                                                   |                                                                                                    |
| Requestor's name and address                                                                                                    | SC Realth & Ruman Services, P.O. Box 66                                                                                                    | 09 Columbia, SC 29202-8809                                                                   |                                                                                                    |
| Part I: Taxpayer Identification Num                                                                                                    | nber (TIN)                                                                                                    |                                                                                              |                                                                                                    |
| Enter your TIN in the appropriate box. The TIN provi<br>instructions on page 3. For other entities, it is your e<br>Note. If the account is in more than one name, see t | ided must match the name given on the Name<br>employer identification number (EIN). If you d<br>the chart on page 4 for guidelines on whose i<br>***_**-1111 | ne line to avoid backup withhold<br>Io not have a number, see <i>How</i><br>number to enter. | ng. For individuals, this is your social security number (SSN). However, for a resident alien, sole proprietor, or disregarded entity, see the Part<br>to get a TIN on page 3. |
| Part II: Certification                                                                                                    |                                                                                                    |                                                                                              |                                                                                                    |
| Under penalties of perjury, I certify that:<br>1. The number shown on this form is my correct taxy                                                                       | payer identification number (or I am waiting f                                                                                                    | or a number to be issued to me                                                               | , and                                                                                                    |

Healthy Connections

- Complete all required questions.
- Under Part II: Certification -Check "Electronically signed by\*"

•

Click Save &Continue

## **Participation and Payment Agreement Page**

- Read the participation and payment agreement
- Click the Participation and Payment Attestation
- Click the Participation and Payment Agreement Electronic Signature
- Click Next
- Read the South Carolina trading partner agreement for electronic claims and related transactions
- Click the Trading Partner Agreement Attestation
- Click the Trading Partner Agreement Electronic Signature
- Click Next
- Click the Provider Enrollment Application Electronic Signature
- Click Save & Continue

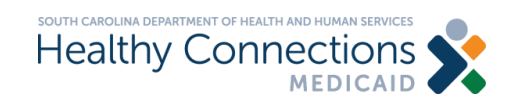

### **Review and Submit Page**

- Click Download Application
- Save the application pdf file
- Click Submit the Application

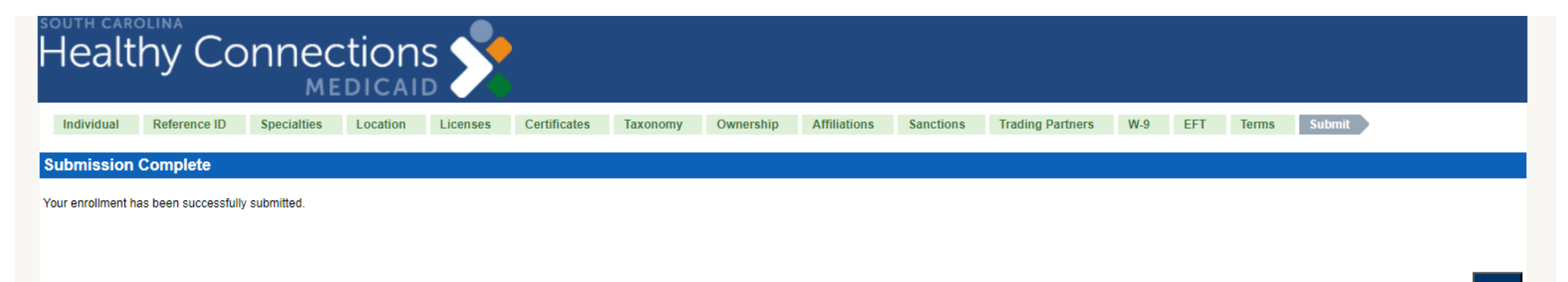

SC Health & Human Services • P.O. Box 8809 • Columbia, SC 29202-8809 • Phone: (888) 289-0709

### After your application is submitted, you will see this screen.

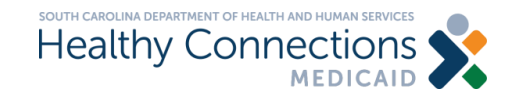

Exit

## **Affiliate Pharmacy Information**

Next, you will need to fax the information below for each of the pharmacies where you will be rendering these services. Please fax to (803) 870-9022.

- Name of Pharmacy
- Address of Pharmacy
- Pharmacy's SCDHHS # (Legacy #)
- Pharmacy's NPI#
- Your printed name, phone number, reference ID, signature and date

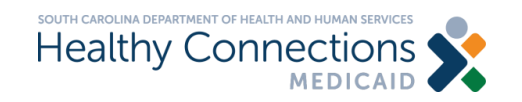

## **Questions During Your Application?**

- If you have any questions while completing your application, please contact the Provider Service Center at (888) 289-0709.
- The team of provider representatives are well-versed in the online application tool and are the best resource to assist with your application.
- In the event your question/concern cannot be answered, the provider representative will forward to management at SCDHHS.
- For questions pertaining to SCDHHS' pharmacy services, please contact Pharmacy@SCDHHS.gov.
- The team monitoring this mailbox will not be able to assist with application or enrollment questions.

Thank you for supporting the South Carolina Healthy Connections Medicaid program.

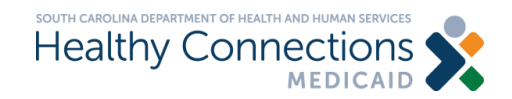

## Medicaid MCO Enrollment and Credentialing Information

| МСО                                                     | Website Link                                            | Phone Number   | Provider Manual                                                            |
|---------------------------------------------------------|---------------------------------------------------------|----------------|----------------------------------------------------------------------------|
| Absolute Total Care                                     | Absolute Total Care                                     | (866) 433-6041 | Absolute Total Care Healthy<br>Connections Medicaid Provider<br>Manual     |
| Healthy Blue BlueChoice<br>HealthPlan of South Carolina | Healthy Blue BlueChoice<br>HealthPlan of South Carolina | (803) 264-7232 | Healthy Blue BlueChoice<br>HealthPlan of South Carolina<br>Provider Manual |
| Humana Healthy Horizons in                              | <u>Humana Healthy Horizons in</u>                       | (800) 626-2741 | <u>Humana Healthy Horizons in</u>                                          |
| South Carolina                                          | <u>South Carolina</u>                                   |                | South Carolina Provider Manual                                             |
| Molina Healthcare of South                              | <u>Molina Healthcare of South</u>                       | (855) 237-6178 | Molina Healthcare of South                                                 |
| Carolina                                                | <u>Carolina</u>                                         |                | Carolina Provider Manual                                                   |
| Select Health FirstChoice of South                      | Select Health First Choice of South                     | (888) 978-0862 | Select Health FirstChoice of South                                         |
| Carolina                                                | Carolina                                                |                | Carolina Provider Manual                                                   |

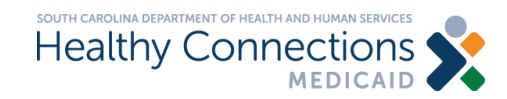